# Handleiding

## Brightside Bluetooth 5.1 USB adapter met antenne

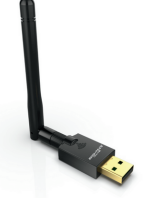

## Ondersteund Windows 7/ 8/ 8.1/ 10/ 11

BRIGHTSIDE

Als voorbeeld wordt in de afbeeldingen Windows 11 gebruikt. Voor alle Windows versies is het installatie proces hetzelfde.

#### Installatie

- 1. Steek de Brightside Bluetooth adapter in uw computer.
- Steek de meegeleverde CD in uw computer. Als u geen CD lezer heeft kunt u de driver ook downloaden via
  - www.brightsideonline.nl/downloads.
- 3. Pak de map uit door met uw rechtermuisknop op de map te klikken en vervolgens op "Alles uitpakken" te klikken.
- 4. Open de uitgepakte map en dubbelklik op "Setup.exe" om de installatie te starten (zie afbeelding hieronder).

| 🚞 « Dow > Brightside Blu | ✓ C            |         |
|--------------------------|----------------|---------|
| Naam                     | Gewijzigd op   | Туре    |
| SLangUni                 | 3-8-2022 14:10 | Configu |
| SSetup.dll               | 3-8-2022 14:10 | Toepas: |
| layout.bin               | 3-8-2022 14:10 | BIN-be: |
| 🔄 setup                  | 3-8-2022 14:10 | Toepas: |
| setup                    | 3-8-2022 14:10 | Configu |
| setup.inx                | 3-8-2022 14:10 | INX-be: |
| setup.iss                | 3-8-2022 14:10 | ISS-bes |
|                          |                |         |

- Selecteer vervolgens "Ja" om toestemming te geven om de driver te installeren op uw computer.
- 6. Doorloop de installatiestappen.
- 7. Start uw computer, na de installatie, opnieuw op.

#### Bluetooth apparaat koppelen

- 1.Ga naar de Bluetooth instellingen van uw computer.
- 2. Klik op apparaat toevoegen.
- Zoek het apparaat op in de vindbare lijst en verbind daarmee. Zorg ervoor dat het apparaat waarmee u probeert te verbinden Bluetooth aan heeft staan.

#### Smartphone verbinden

- 1.Ga naar de Bluetooth instellingen van uw computer.
- 2. Klik op apparaat toevoegen.
- Zoek uw telefoon op in de vindbare lijst en verbind daarmee. Zorg ervoor de Bluetooth op uw telefoon aanstaan.
- 4. Er zal tegelijkertijd een code verschijnen op uw telefoon en computer. Hiermee kunt u zien of het de juiste telefoon en computer is.

- 5. Klik "Start paring" op uw telefoon en klik "Volgende" op uw computer.
- Wanneer de koppeling gelukt is zal de computer dat aangeven.

#### Gegevensoverdracht

- Klik met uw rechter muisknop op het bestand dat u wilt versturen en selecteer "Verstuur via Bluetooth Device".
- 2. Selecteer het ontvangende apparaat en klik "Volgende".
- Accepteer de gegevensoverdracht op het ontvangende apparaat.

### 

Bringing you the best with a smile!